## Configurar su cuenta en Android o Iphone

Recuerde que la casilla ya debe existir previamente para poder usarla, si no lo hizo hagalo como indica el tutorial

En el 99 % de los casos el smartphone debería autoconfigurar su cuenta de manera automatica, siguiendo los pasos de su telefono.

Siempre teniendo en cuenta los siguientes puntos:

- Datos del Servidor entrante y saliente : siempre es mail. elnombredesusitio.com.ar , por ejemplo si su pagina/dominio se llama www.donjosepepe.com.ar , será mail.donsjosepepe.com.ar
- Usuario = su email completo , por ejemplo contacto@donjosepepe.com.ar
- Clave = la clave de su email, no otra clave . ¿ No sabe la clave de su email ? Vea aqui como cambiarla

## Parámetros IMAP

- Nombre del Servidor : mail. elnombredesusitio.com.ar
- **Puerto** : Dejar por defecto (143 para IMAP sin seguridad ó 993 para IMAP SSL con seguridad).
- Seguridad TLS o SSL : sí (aconsejado) o No (eso cambia el puerto arriba mencionado)
- Nombre de usuario : su dirección de correo completa (incluido @midominio.tld)
- Contraseña : Introduzca la contraseña que insertó al crear la cuenta mail.

**Siempre como IMAP** ya que eso no baja el correo a su celular y lo seguirá bajando a su po posteriormente.

Saliente : el mismo servidor que entrante. Puerto siempre colocar Puerto 587 *con seguridad automatica*.

Revisión #2 Creado el 19 marzo 2023 18:58:17 por Martin Gimenez Actualizado el 21 noviembre 2024 17:21:02 por Martin Gimenez